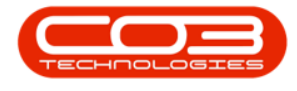

# **CONTRACTS**

# **REMOVE ITEM FEES**

A contract **item fee** can be removed when the contract is in the **Active** state.

Certain amendments made to the contract **item fees**, will trigger the contract to be moved back to the <u>Released</u> state, in order for the contract to be checked and re-<u>Approved</u>. An email will then be sent to all users who have the rights to authorise this contract.

**Removing** an Item Fee will trigger the re-approval process.

Ribbon Access:Contract > Contracts

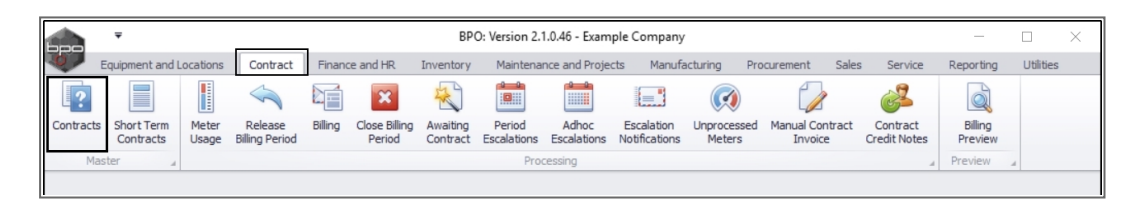

The *Contract Listing* screen will be displayed.

- Select the *Site* that you wish to work in.
  - In this example, *Durban* has been selected.

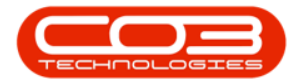

#### Remove Item Fees

|          | Ŧ                    |        |      |          |        |                             | Co           | ntract Listing - | BPO: Version 2.1.0.4  | 6 - Ex     | ample Com    | npany                 |            |             | -            | . 🗆          | ×       |
|----------|----------------------|--------|------|----------|--------|-----------------------------|--------------|------------------|-----------------------|------------|--------------|-----------------------|------------|-------------|--------------|--------------|---------|
|          | Home                 | Equipm | nent | and Loca | ations | Contract Fir                | nance and HR | Inventory M      | aintenance and Proje  | cts I      | Manufacturin | ng Procurem           | ent Sales  | Service R   | leporting Ut | lities —     | ₽ X     |
| ¢        |                      | X      | ,    |          | 5      | Save Layout<br>Workspaces 🔻 | Hold         | Release F        | or Approval           |            | Durban<br>ID | ۲ 🛱 Mame              | Find Seria |             |              | Ê            |         |
| Add      | Edit                 | Delete | e    | View     | 8      | Save Filter                 | Release      | Approve 0        | Contract Contr        | se<br>ract | 0            | All Sites<br>Durban   |            | Print       | Export       | Reports<br>• |         |
|          | Proce                | ssing  | _    |          |        | Format 🔺                    |              | Status Proce     | ssing                 | - 4        | 2            | Pretoria<br>Cane Town |            | PI          | rint 🔺       | Re 🔺         |         |
| Links    |                      | 4      |      |          |        |                             |              |                  |                       |            | 5            | cape rown             |            |             |              |              |         |
| Enter te | ext to sea           | arch P |      | Contract | tNo    | ContractType                | Location     | CustomerCode     | CustomerName          |            | C            |                       |            | ate         | EndDate      | Departmen    | ntName  |
| Fund     | tions                |        | ۴    |          |        |                             |              |                  |                       |            | ×            |                       |            | 11          |              |              |         |
|          |                      |        | •    | CO0000   | 043    | CPC                         | Main         | HOP001           | Hope Works            |            | Cost Per Cor | ру                    |            | 01 Aug 2016 | 07 Sep 2021  | Sales Depi   | artment |
| No       | tes                  |        |      | CO0000   | 044    | CPC                         | Main         | BOT0001          | Bothas Networking i   | nc         | Cost Per Cor | ру                    |            | 25 Oct 2016 | 25 Oct 2021  | Sales Depa   | artment |
|          |                      |        |      | CO0000   | 060    | CPC                         | BPO_RSI      | HOP001           | Hope Works            |            | Cost Per Cor | ру                    |            | 16 Feb 2018 | 16 Feb 2023  | Technical    |         |
|          |                      |        |      | CO0000   | 042    | CPC                         | Main         | HOP001           | Hope Works            |            | Cost Per Cor | ру                    |            | 07 Sep 2016 | 07 Sep 2021  | Technical    |         |
| Do       |                      |        |      | CO0000   | 041    | CPC                         | Main         | PAN001           | Panda Copiers         |            | Cost Per Cor | ру                    |            | 05 Jul 2016 | 05 Jul 2021  | Sales Depa   | artment |
|          |                      |        |      | CO0000   | 038    | CPC                         | Main         | SAM001           | Samanthas Diner       |            | Cost Per Cor | ру                    |            | 23 Jun 2016 | 23 Jun 2021  | Sales Depi   | artment |
|          |                      | _      |      | CO0000   | 031    | CPC                         | Durban Area  | YES001           | Young Electric        |            | Cost Per Cor | ру                    |            | 24 Mar 2016 | 24 Mar 2021  | Sales Depi   | artment |
| Hol      | ld History           | ,      |      | PC00000  | 001    | PRE                         | Kloof        | DAN002           | Dancing Shoes         |            | Prepaid Con  | tract test            |            | 23 Mar 2016 | 23 Mar 2021  | Sales Depi   | artment |
|          |                      |        |      | CO0000   | 028    | CPC                         | Main         | HAC001           | Hack PC - IT Shop     |            | Cost Per Cop | ру                    |            | 29 Jun 2015 | 29 Jun 2020  | Sales Depi   | artment |
|          |                      |        |      | CO0000   | 020    | CPC                         | Main         | HOP001           | Hope Works            |            | Cost Per Cor | ру                    |            | 01 Jan 2011 | 31 Jan 2016  | Sales Depi   | artment |
| Sur      | mend His             | tony   |      | CO0000   | 019    | CPC                         | Main         | OFF001           | Office Supplies Unlin | nited      | Cost Per Cop | ру                    |            | 28 Jul 2014 | 28 Jul 2019  | Sales Depa   | artment |
| 50.      | эрспатна             |        |      | CO0000   | 018    | CPC                         | Main         | SAM001           | Samanthas Diner       |            | Cost Per Cop | ру                    |            | 09 Jul 2014 | 09 Jul 2019  | Sales Depi   | artment |
|          |                      |        |      | CO0000   | 016    | CPC                         | Main         | TIA001           | Titan Group           |            | Cost Per Cop | ру                    |            | 13 Jun 2014 | 13 Jun 2019  | Sales Depi   | artment |
|          |                      |        |      | CO0000   | 014    | CPC                         | Main         | TIA001           | Titan Group           |            | Cost Per Cop | ру                    |            | 16 May 2014 | 16 May 2019  | Sales Depi   | artment |
|          |                      |        |      | CO0000   | 011    | CPC                         | Main         | WES001           | Westwood Dynamic      |            | Cost Per Cop | py Contra             | ctOrderNo  | 09 May 2014 | 09 May 2019  | Sales Depi   | artment |
| Dura     |                      |        |      | CO0000   | 010    | CPC                         | BPO_RSI      | HOP001           | Hope Works            |            | Cost Per Cop | ру                    |            | 05 Jan 2011 | 07 Jan 2016  | Sales Depi   | artment |
| Proc     | essing               |        |      | CO0000   | 800    | CPC                         | Forest Hill  | YES001           | Young Electric        |            | Cost Per Cop | py abc12              | 3          | 07 May 2014 | 07 May 2019  | Sales Depi   | artment |
| Inv      | roices<br>edit Note: | 5      |      |          |        |                             |              |                  |                       |            |              |                       |            |             |              |              |         |
|          |                      |        | 4    |          |        |                             |              |                  |                       |            |              |                       |            |             |              |              | •       |
| Open W   | /indows              |        |      |          |        |                             |              |                  |                       |            |              |                       |            |             | 20           | ) Feb 2018   | ÷ 1     |

- Upon opening, this screen will default to the *Active* status, listing all the *Active* contracts for the selected site.
  - Note: You can *only* remove an item fee when the Contract is in the *Active* state.

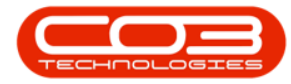

#### Remove Item Fees

| Home Equipment and Low<br>Add Edit Delete Vew<br>Processing<br>Links<br>Functions<br>Notes<br>Contra<br>Contra<br>Con | ations Contract F<br>Save Layout<br>Workspaces -<br>Save Filter<br>Format<br>Imm header here to grow<br>tho ContractType<br>0043 CPC                                                                                                    | inance and HR              | Inventory Ma<br>Release Fi<br>Remove Fi<br>PApprove Co<br>Status Proces | aintenance and Projects<br>for Approval<br>comproval<br>Contract<br>ssing a<br>CustomerName | Manufacturing Pri<br>Durban<br>Active<br>Active<br>ContractTypeDesc | Contention Contention | Service R<br>No. | Exporting Util | ities – & ×      |
|----------------------------------------------------------------------------------------------------|----------------------------------------------------------------------------------------------------|----------------------------|-------------------------------------------------------------------------|---------------------------------------------------------------------------------------------|---------------------------------------------------------------------|-----------------------|------------------|----------------|------------------|
| Add Edit Delete View Processing Links Functions Notes Contra Contra V Contra Contra Co                                                                                                    | Image: Save Layout       Image: Workspaces >       Image: Save Filter       Format       Image: Save Filter       ContractType       Image: Save Filter       Image: Save Filter       Image: Save Filter       Format       Image: Save Filter       Image: Save Filter <tr< th=""><th>Hold<br/>Suspend<br/>Release</th><th>Release Fi<br/>Remove Fi<br/>P Approve C<br/>Status Proces</th><th>or Approval<br/>from Approval<br/>Contract<br/>ssing<br/>CustomerName</th><th>Durban<br/>Active<br/>Cur<br/>ContractTypeDesc</th><th>Find Serial</th><th>No. Print</th><th>Export F</th><th>Reports</th></tr<> | Hold<br>Suspend<br>Release | Release Fi<br>Remove Fi<br>P Approve C<br>Status Proces                 | or Approval<br>from Approval<br>Contract<br>ssing<br>CustomerName                           | Durban<br>Active<br>Cur<br>ContractTypeDesc                         | Find Serial           | No. Print        | Export F       | Reports          |
| Enter text to seard / Processing / Drag a col<br>Enter text to seard / P<br>Functions / Contra<br>Notes Cocoo<br>Cocoo                                                                                                    | Format ,<br>umn header here to growthom ContractType<br>0043 CPC                                                                                                    | up by that colur           | Status Proces                                                           | customerName                                                                                | Cu                                                                  | OrderNo               | Pr               | int 🔺 F        | Re 4             |
| Links         a         Drag a col           Enter text to seard A         Contra         Contra           Functions         P         Contra           Notes         Contra         Contra           Contra         Contra         Contra           Contra         Contra         Contra                                                                                                    | ttNo ContractType                                                                                                    | bup by that colur          | CustomerCode                                                            | CustomerName                                                                                | ContractTypeDesc                                                    | OrderNo               |                  |                |                  |
| Enter text to search / Contra<br>Functions    Contra<br>Contra<br>Contra<br>Contra<br>Contra<br>Contra<br>Contra<br>Contra                                                                                                    | ContractType                                                                                                    | Location                   | CustomerCode                                                            | CustomerName                                                                                | ContractTypeDesc                                                    | OrderNe               |                  |                |                  |
| Functions         9           Notes         C0000           C0000         C0000                                                                                                    | 0043 CPC                                                                                                    |                            |                                                                         |                                                                                             |                                                                     | Ordenivo              | StartDate        | EndDate        | DepartmentName   |
| Notes C0000<br>C0000<br>C0000                                                                                                    | 0043 CPC                                                                                                    |                            |                                                                         |                                                                                             |                                                                     |                       |                  |                |                  |
| Notes CO000<br>CO000                                                                                                    |                                                                                                    | Main                       | HOP001                                                                  | Hope Works                                                                                  | Cost Per Copy                                                       |                       | 01 Aug 2016      | 07 Sep 2021    | Sales Department |
| CO000                                                                                                    | 0044 CPC                                                                                                    | Main                       | BOT0001                                                                 | Bothas Networking inc                                                                       | Cost Per Copy                                                       |                       | 25 Oct 2016      | 25 Oct 2021    | Sales Department |
|                                                                                                    | 0060 CPC                                                                                                    | BPO_RSI                    | HOP001                                                                  | Hope Works                                                                                  | Cost Per Copy                                                       |                       | 16 Feb 2018      | 16 Feb 2023    | Technical        |
| CO000                                                                                                    | 0042 CPC                                                                                                    | Main                       | HOP001                                                                  | Hope Works                                                                                  | Cost Per Copy                                                       |                       | 07 Sep 2016      | 07 Sep 2021    | Technical        |
| Documents CO000                                                                                                    | 0041 CPC                                                                                                    | Main                       | PAN001                                                                  | Panda Copiers                                                                               | Cost Per Copy                                                       |                       | 05 Jul 2016      | 05 Jul 2021    | Sales Department |
| CO000                                                                                                    | 0038 CPC                                                                                                    | Main                       | SAM001                                                                  | Samanthas Diner                                                                             | Cost Per Copy                                                       |                       | 23 Jun 2016      | 23 Jun 2021    | Sales Department |
| CO000                                                                                                    | 0031 CPC                                                                                                    | Durban Area                | YES001                                                                  | Young Electric                                                                              | Cost Per Copy                                                       |                       | 24 Mar 2016      | 24 Mar 2021    | Sales Department |
| Hold History PC0000                                                                                                    | 001 PRE                                                                                                    | Kloof                      | DAN002                                                                  | Dancing Shoes                                                                               | Prepaid Contract                                                    | test                  | 23 Mar 2016      | 23 Mar 2021    | Sales Department |
| CO000                                                                                                    | 0028 CPC                                                                                                    | Main                       | HAC001                                                                  | Hack PC - IT Shop                                                                           | Cost Per Copy                                                       |                       | 29 Jun 2015      | 29 Jun 2020    | Sales Department |
| CO000                                                                                                    | 0020 CPC                                                                                                    | Main                       | HOP001                                                                  | Hope Works                                                                                  | Cost Per Copy                                                       |                       | 01 Jan 2011      | 31 Jan 2016    | Sales Department |
| Suspend History                                                                                                    | 0019 CPC                                                                                                    | Main                       | OFF001                                                                  | Office Supplies Unlimited                                                                   | Cost Per Copy                                                       |                       | 28 Jul 2014      | 28 Jul 2019    | Sales Department |
| CO000                                                                                                    | 0018 CPC                                                                                                    | Main                       | SAM001                                                                  | Samanthas Diner                                                                             | Cost Per Copy                                                       |                       | 09 Jul 2014      | 09 Jul 2019    | Sales Department |
| CO000                                                                                                    | 0016 CPC                                                                                                    | Main                       | TIA001                                                                  | Titan Group                                                                                 | Cost Per Copy                                                       |                       | 13 Jun 2014      | 13 Jun 2019    | Sales Department |
| CO000                                                                                                    | 0014 CPC                                                                                                    | Main                       | TIA001                                                                  | Titan Group                                                                                 | Cost Per Copy                                                       |                       | 16 May 2014      | 16 May 2019    | Sales Department |
| CO000                                                                                                    | 0011 CPC                                                                                                    | Main                       | WES001                                                                  | Westwood Dynamic                                                                            | Cost Per Copy                                                       | ContractOrderNo       | 09 May 2014      | 09 May 2019    | Sales Department |
| CO000                                                                                                    | 0010 CPC                                                                                                    | BPO_RSI                    | HOP001                                                                  | Hope Works                                                                                  | Cost Per Copy                                                       |                       | 05 Jan 2011      | 07 Jan 2016    | Sales Department |
| could could                                                                                                    | 0008 CPC                                                                                                    | Forest Hill                | YES001                                                                  | Young Electric                                                                              | Cost Per Copy                                                       | abc123                | 07 May 2014      | 07 May 2019    | Sales Department |

## **SELECT THE CONTRACT**

• Select the *row* of the *contract* where you wish to *remove* an *Item* Fee.

• Click on *Edit*.

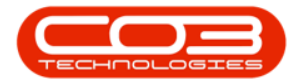

#### Remove Item Fees

|                    |          |             |                     | Ce             | ontract Listing -       | BPO: Version 2.1.0.46 - E | xample Company   |                                |             |              | - 🗆 ×            |
|--------------------|----------|-------------|---------------------|----------------|-------------------------|---------------------------|------------------|--------------------------------|-------------|--------------|------------------|
| Home E             | Equipmer | nt and Loca | tions Contract      | Finance and HR | Inventory M             | aintenance and Projects   | Manufacturing Pr | ocurement Sales                | Service R   | eporting Uti | lities — 🗗 🛛     |
|                    | ×        |             | 🔯 Save Layout       | Hold           | a Release F<br>Remove F | or Approval               | Durban<br>Active | <ul> <li>Find Seria</li> </ul> | I No.       | 8158         | Ê                |
| Add Edit           | Delete   | View        | 🐐 Save Filter       | Release        | Approve (               | Contract Contract         | ③ Refresh        | Find Cont                      | ract Print  | Export       | Reports          |
| Processi           | ing      |             | Format              |                | Status Proce            | ssing                     | Cu               | rrent                          | 4 Pi        | int 🖌 i      | Re 4             |
| inks               | д.       |             |                     |                |                         |                           |                  |                                |             |              |                  |
| nter text to searc | 10       | arag a colu | nn neader nere to g |                | nn                      |                           |                  |                                |             |              |                  |
|                    |          | Contract    | No ContractTyp      | e Location     | CustomerCode            | CustomerName              | ContractTypeDesc | OrderNo                        | StartDate   | EndDate      | DepartmentName   |
| Functions          | 4        | ,           |                     |                |                         |                           |                  |                                |             |              |                  |
| Notes              |          | CO0000      | 043 CPC             | Main           | HOP001                  | Hope Works                | Cost Per Copy    |                                | 01 Aug 2016 | 07 Sep 2021  | Sales Department |
| Notes              |          | CO0000      | 044 CPC             | Main           | BOT0001                 | Bothas Networking inc     | Cost Per Copy    |                                | 25 Oct 2016 | 25 Oct 2021  | Sales Department |
|                    | -        | CO0000      | 060 CPC             | BPO_RSI        | HOP001                  | Hope Works                | Cost Per Copy    |                                | 16 Feb 2018 | 16 Feb 2023  | Technical        |
|                    | _        | CO0000      | 042 CPC             | Main           | HOP001                  | Hope Works                | Cost Per Copy    |                                | 07 Sep 2016 | 07 Sep 2021  | Technical        |
| Documents          |          | CO0000      | 041 CPC             | Main           | PAN001                  | Panda Copiers             | Cost Per Copy    |                                | 05 Jul 2016 | 05 Jul 2021  | Sales Department |
|                    |          | CO0000      | 038 CPC             | Main           | SAM001                  | Samanthas Diner           | Cost Per Copy    |                                | 23 Jun 2016 | 23 Jun 2021  | Sales Department |
|                    | _        | CO0000      | 031 CPC             | Durban Area    | YES001                  | Young Electric            | Cost Per Copy    |                                | 24 Mar 2016 | 24 Mar 2021  | Sales Department |
| Hold History       |          | PC00000     | 01 PRE              | Kloof          | DAN002                  | Dancing Shoes             | Prepaid Contract | test                           | 23 Mar 2016 | 23 Mar 2021  | Sales Department |
|                    |          | CO0000      | 028 CPC             | Main           | HAC001                  | Hack PC - IT Shop         | Cost Per Copy    |                                | 29 Jun 2015 | 29 Jun 2020  | Sales Department |
|                    | _        | CO0000      | 020 CPC             | Main           | HOP001                  | Hope Works                | Cost Per Copy    |                                | 01 Jan 2011 | 31 Jan 2016  | Sales Department |
| Suspend Histo      | ry       | CO0000      | 019 CPC             | Main           | OFF001                  | Office Supplies Unlimited | Cost Per Copy    |                                | 28 Jul 2014 | 28 Jul 2019  | Sales Department |
|                    |          | CO0000      | 018 CPC             | Main           | SAM001                  | Samanthas Diner           | Cost Per Copy    |                                | 09 Jul 2014 | 09 Jul 2019  | Sales Department |
|                    |          | CO0000      | 016 CPC             | Main           | TIA001                  | Titan Group               | Cost Per Copy    |                                | 13 Jun 2014 | 13 Jun 2019  | Sales Department |
|                    |          | CO0000      | 014 CPC             | Main           | TIA001                  | Titan Group               | Cost Per Copy    |                                | 16 May 2014 | 16 May 2019  | Sales Department |
|                    |          | CO0000      | 011 CPC             | Main           | WES001                  | Westwood Dynamic          | Cost Per Copy    | ContractOrderNo                | 09 May 2014 | 09 May 2019  | Sales Department |
| Processing         |          | CO0000      | 010 CPC             | BPO_RSI        | HOP001                  | Hope Works                | Cost Per Copy    |                                | 05 Jan 2011 | 07 Jan 2016  | Sales Department |
| riocessing         |          | CO0000      | 008 CPC             | Forest Hil     | YES001                  | Young Electric            | Cost Per Conv    | abc123                         | 07 May 2014 | 07 May 2019  | Sales Department |

• The *Maintenance for Contract No.: [] - Status: []* screen will be displayed.

### **SELECT THE ITEM**

 Click on the *expand* button in the *row* of the *item* where you wish to edit the *item fee*.

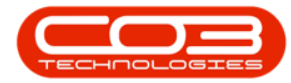

|          | Ŧ         | Maintenance f                                | or Contra | ct No. : CO000 | 0019 - Status : A | A - BPO: Version | n 2.1.0.46 - Examj | ble Company               | - 0               | ) ×      |
|----------|-----------|----------------------------------------------|-----------|----------------|-------------------|------------------|--------------------|---------------------------|-------------------|----------|
| 0        | Home      | Equipment and Locations Contract Finance a   | nd HR I   | nventory Mai   | intenance and Pr  | ojects Manufa    | acturing Procure   | ment Sales Service Repo   | rting Utilities - | . 8 ×    |
|          |           | 21                                           |           |                |                   |                  |                    |                           |                   |          |
| Save     | Back      | Save Layout Workspaces                       |           |                |                   |                  |                    |                           |                   |          |
|          |           |                                              |           |                |                   |                  |                    |                           |                   |          |
| Proc     | iess "    | Format 🖌                                     |           |                |                   |                  |                    |                           |                   |          |
| Link Dra |           |                                              |           |                |                   |                  |                    |                           |                   |          |
| -        | PartCode  | Description                                  | ModelNo   | SerialNo       | AssetRegNo        | LocationDesc     | Location           | ShippingAddress           | COSAccountCode    | SLAHours |
| Cont     |           |                                              |           |                |                   |                  |                    |                           |                   |          |
| iant 🕨   |           | SP2020 Sprint Colour Multi Functional Copier | SP2020    | 2020-10204     |                   |                  | Reception          | 674 Nightwish Ave, Forest | 2100              | 8.00     |
| 5        | Ŧ         | Stone Castle Shopping Centre                 | _         |                |                   | Stone Castl      | Stone Castle       | 674 Nightwish Ave, Forest | 2100              | 8.00     |
| *        |           |                                              |           |                |                   |                  |                    |                           |                   |          |
|          |           |                                              |           |                |                   |                  |                    |                           |                   |          |
| 4.0      |           |                                              |           |                |                   |                  |                    |                           |                   |          |
| Open \   | Windows 🔻 |                                              |           |                |                   |                  |                    |                           | 20 Feb 201        | 8 🗘      |

• The *Items* data grid will be expanded.

# **SELECT THE ITEM FEE**

• The *Item Fees* frame usually opens first by default, if not, click on the *Item Fees* tab.

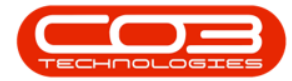

| PartCode | mn head      | er here to<br>escription | group by that o          | olumn            |           |             |        |         |             |       |           |          |          |       |             |              | ///          |        |
|----------|--------------|--------------------------|--------------------------|------------------|-----------|-------------|--------|---------|-------------|-------|-----------|----------|----------|-------|-------------|--------------|--------------|--------|
| PartCode | e D          | escription               |                          |                  |           |             |        |         |             |       |           |          |          |       |             |              |              |        |
| □ SP2020 |              |                          |                          |                  | ModelNo   | SerialNo    | Asset  | RegNo   | LocationDe  | esc   | Location  |          | Shipping | Addre | SS          | COSAcc       | countCode    | SLAHou |
| □ SP2020 |              |                          |                          |                  |           |             |        |         |             |       |           |          |          |       |             |              |              |        |
|          | 20 S         | P2020 Spri               | nt Colour Multi F        | unctional Copier | SP2020    | 2020-10204  |        |         |             |       | Reception | n        | 674 Nigh | twish | Ave, Forest | 2100         |              | 8.     |
| Ite      | em Fees      | Item M                   | eters Item In            | dusions Item     | Contacts  |             |        |         |             |       |           |          |          |       |             |              |              |        |
| ч M      | Marked       | FeeType                  | FeeTypeDesc              | ChargeAmount     | AccountCo | de COSAccou | ntCode | Invoice | Description | Start | Date      | EndDat   | e Pe     | eriod | PeriodType  | BillingCycle | BillingPerio | d Esca |
| 9        |              |                          |                          |                  |           |             |        |         |             |       |           |          |          |       |             |              |              |        |
| •        |              | E                        | Evergreen                | 0.00             | 1202      |             |        |         |             | 28 Ju | ul 2014   | 28 Jul 2 | 019      | 60    | Months      | Months       |              | 6      |
|          |              | L                        | Loan                     | 0.00             | 1200      |             |        |         |             | 28 Ju | ul 2014   | 28 Jul 2 | 019      | 60    | Months      | Months       |              | 6      |
|          | $\checkmark$ | R                        | Bank Rental              | 800.00           | 1204      |             |        |         |             | 28 Ju | ul 2014   | 28 Jul 2 | 019      | 60    | Months      | Months       |              | 6      |
|          |              | S                        | Service                  | 0.00             | 1101      |             |        |         |             | 28 Ju | ul 2014   | 28 Jul 2 | 019      | 60    | Months      | Months       |              | 6      |
|          |              | I                        | Inhouse Re               | 0.00             | 1201      |             |        |         |             | 28 Ju | ul 2014   | 28 Jul 2 | 019      | 60    | Months      | Months       |              | 6      |
|          |              | N                        | Insurance<br>Chandraid D | 0.00             | 1203      |             |        |         |             | 28 Ju | 1 2014    | 28 Jul 2 | 019      | 60    | Months      | Months       |              | 6      |
|          |              | W                        | Standard K               | 0.00             | 1101      |             |        |         |             | 28 Ju | J 2014    | 28 Jul 2 | 019      | 60    | Months      | Months       |              | 6      |
|          |              |                          | Kenewree                 | 0.00             | 1101      |             |        |         |             | 20 50 | 1 2014    | 20 501 2 | 015      | 00    | Norrais     | PIOLIDIA     |              | •      |
|          |              |                          |                          | 800.00           |           |             |        |         |             |       |           |          |          |       |             |              |              |        |
| 10       |              |                          |                          |                  |           |             |        |         | >           |       |           |          |          |       |             |              |              |        |
| ÷        | S            | tone Castle              | e Shopping Cent          | te               |           |             |        |         | Stone Cast  | t     | Stone Ca  | ste      | 674 Nigh | twish | Ave, Forest | 2100         |              | 8.     |

#### **REMOVE THE ITEM FEE**

- **Un-tick** the **Marked** check box of the Item Fee that you wish to **remove** from billing.
  - In this image, *Bank Rental* has been selected.

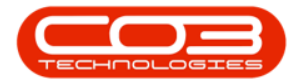

| ocess         |       | 4                 | Form        | at 🔺               |                   |            |             |        |         |             |       |           |          |         |         |             |              |              |        |
|---------------|-------|-------------------|-------------|--------------------|-------------------|------------|-------------|--------|---------|-------------|-------|-----------|----------|---------|---------|-------------|--------------|--------------|--------|
| rag a<br>Part | colun | n heade           | er here to  |                    |                   | ModelNo    | SerialNo    | Asset  | RegNo   | LocationDr  | esc   | Location  |          | Shippin | IgAddre | ss          | COSAcc       | countCode    | SLAHo  |
|               |       |                   |             |                    |                   |            |             |        |         |             |       |           |          |         | -       |             |              |              |        |
| 🗆 s           | P202  | 20 S <sup>1</sup> | P2020 Spri  | int Colour Multi F | Functional Copier | SP2020     | 2020-10204  |        |         |             |       | Reception | n        | 674 Nig | ghtwish | Ave, Forest | 2100         |              | 8      |
| [             | Ite   | em Fees           | Item M      | eters Item Ir      | nclusions Item    | Contacts   |             |        |         |             |       |           |          |         |         |             |              |              |        |
|               | 9     | 4arked            | FeeType     | FeeTypeDesc        | ChargeAmount      | AccountCor | de COSAccou | ntCode | Invoice | Description | Star  | tDate     | EndDat   | e I     | Period  | PeriodType  | BillingCycle | BillingPerio | d Esca |
|               | ٩     |                   |             |                    |                   |            |             |        |         |             |       |           |          |         |         |             |              |              |        |
|               |       |                   | E           | Evergreen          | 0.00              | 1202       |             |        |         |             | 28 Ju | ul 2014   | 28 Jul 2 | 019     | 60      | Months      | Months       |              | 6      |
|               |       |                   | L           | Loan               | 0.00              | 1200       |             |        |         |             | 28 Ju | ul 2014   | 28 Jul 2 | 019     | 60      | Months      | Months       |              | 6      |
|               | ۲     |                   | R           | Bank Rental        | 800.00            | 1204       |             |        |         |             | 28 3  | ul 2014   | 28 Jul 2 | 019     | 60      | Months      | Months       |              | 6      |
|               |       |                   | S           | Service            | 0.00              | 1101       |             |        |         |             | 28 J  | ul 2014   | 28 Jul 2 | 019     | 60      | Months      | Months       |              | 6      |
|               | -     | 井                 | I           | Inhouse Re         | 0.00              | 1201       |             |        |         |             | 28 .  | ul 2014   | 28 Jul 2 | 019     | 60      | Months      | Months       |              | 6      |
|               | H     | -                 | DEN         | Standard R         | 0.00              | 1203       |             |        |         |             | 20    | ul 2014   | 20 Jul 2 | 019     | 60      | Monthe      | Months       |              | 4      |
|               | H     | H                 | W           | Renew Fee          | 0.00              | 1101       |             |        |         |             | 28 3  | ul 2014   | 28 Jul 2 | 019     | 60      | Months      | Months       |              | 6      |
|               |       |                   |             |                    | 800.00            |            |             |        |         |             | -     |           |          |         |         |             |              |              | -      |
|               |       |                   |             |                    | 000.00            |            |             |        |         |             |       |           |          |         |         |             |              |              |        |
| -             | -     |                   | to an Canet | - Chapping Cap     |                   |            |             |        |         | Steps Cas   |       | Stone Ca  | etla     | 674 Mie | - buieb | tura Easant | 2100         |              |        |
| •             |       | 5                 | one casue   | 2 Shopping Cerre   | re                |            |             | -      | -       | Stone Case  | 0     | Storie Go | SUC      | 674 Nig | ntwisri | Ave, Porest | 2100         |              | 0      |

• The *Marked* check box will now be *blank*.

# SAVE ITEM FEE REMOVAL

• Click on *Save*.

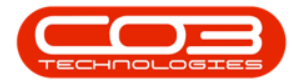

| rocess | s    |                | Form                     | at 🦼              |                   |           |             |        |         |             |       |           |          |         |         |             |              |              |          |
|--------|------|----------------|--------------------------|-------------------|-------------------|-----------|-------------|--------|---------|-------------|-------|-----------|----------|---------|---------|-------------|--------------|--------------|----------|
| Par    | tCod | mn head<br>e D | er here to<br>escription |                   |                   | ModelNo   | SerialNo    | Asset  | RegNo   | LocationDe  | esc   | Location  |          | Shippin | IgAddre | ss          | COSAc        | countCode    | SLAHour  |
| •      |      |                |                          |                   |                   |           |             |        |         |             |       |           |          |         |         |             |              |              |          |
| • 🗆 :  | SP20 | 20 S           | P2020 Spr                | nt Colour Multi F | Functional Copier | SP2020    | 2020-10204  |        |         |             |       | Reception | n        | 674 Nig | ghtwish | Ave, Forest | 2100         |              | 8.0      |
|        | It   | em Fees        | Item M                   | eters Item Ir     | nclusions Item    | Contacts  |             |        |         |             |       |           |          |         |         |             |              |              |          |
|        | ٩    | Marked         | FeeType                  | FeeTypeDesc       | ChargeAmount      | AccountCo | de COSAccou | ntCode | Invoice | Description | Start | tDate     | EndDat   | e       | Period  | PeriodType  | BillingCycle | BillingPerio | d Escala |
|        | 9    |                | -                        | _                 |                   |           |             |        |         |             |       |           |          |         |         |             |              |              |          |
|        |      |                | E .                      | Evergreen         | 0.00              | 1202      |             |        |         |             | 28 Ju | ul 2014   | 28 Jul 2 | 019     | 60      | Months      | Months       |              | 6        |
|        | T    | Ē.             | P                        | Rank Rental       | 800.00            | 1200      |             |        |         |             | 28 1  | ul 2014   | 28 Jul 2 | 019     | 60      | Months      | Months       |              | 6        |
|        | *    | H              | S                        | Service           | 0.00              | 1101      |             |        |         |             | 28 1  | ul 2014   | 28 Jul 2 | 019     | 60      | Months      | Months       |              | 6        |
|        |      |                | I                        | Inhouse Re        | 0.00              | 1201      |             |        |         |             | 28 Ju | ul 2014   | 28 Jul 2 | 019     | 60      | Months      | Months       |              | 6        |
|        |      |                | N                        | Insurance         | 0.00              | 1203      |             |        |         |             | 28 Ju | ul 2014   | 28 Jul 2 | 019     | 60      | Months      | Months       |              | 6        |
|        |      |                | REN                      | Standard R        | 0.00              | 1202      |             |        |         |             | 28 Ju | ul 2014   | 28 Jul 2 | 019     | 60      | Months      | Months       |              | 6        |
|        |      |                | W                        | Renew Fee         | 0.00              | 1101      |             |        |         |             | 28 Ju | ul 2014   | 28 Jul 2 | 019     | 60      | Months      | Months       |              | 6        |
|        |      |                |                          |                   | 800.00            |           |             |        |         |             |       |           |          |         |         |             |              |              |          |
|        | 4 0  |                |                          |                   |                   |           |             |        |         | >           |       |           |          |         |         |             |              |              |          |
| ÷      |      | S              | tone Cast                | e Shopping Cen    | tre               |           |             |        |         | Stone Cas   | tl    | Stone Ca  | stle     | 674 Nig | htwish  | Ave, Forest | 2100         |              | 8.0      |
|        |      |                |                          |                   |                   |           |             |        |         |             |       |           |          |         |         |             |              |              |          |

- The *Item Fee* will be *removed* and you will return to the *Contract Listing* screen.
- The Contract will have been moved into the *Released* status, ready for re-<u>Approval</u>.

MNU.112.039